### LIFE EVENT USER GUIDE

# When Life Changes

When your life changes — you get married, divorced or have a baby — your benefits need to change too. This is known as a qualifying life event. And it's the only time, outside of annual Open Enrollment, you can make changes to your benefits.

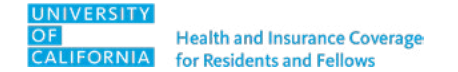

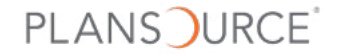

### **Table of Contents** 3 7 9 Create a Life Event Verify Your **Add Dependents Personal Information** 16 13 19 **Choose Benefits** Review **Questions?** and Check Out

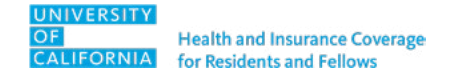

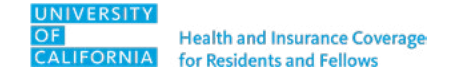

**1.** Log in to PlanSource at benefits.plansource.com.

If you forgot your username or password, select **NEED HELP?** 

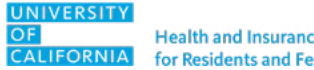

Health and Insurance Coverage for Residents and Fellows

2. Select Update My Benefits under the welcome message. You can also select Update your current benefits.

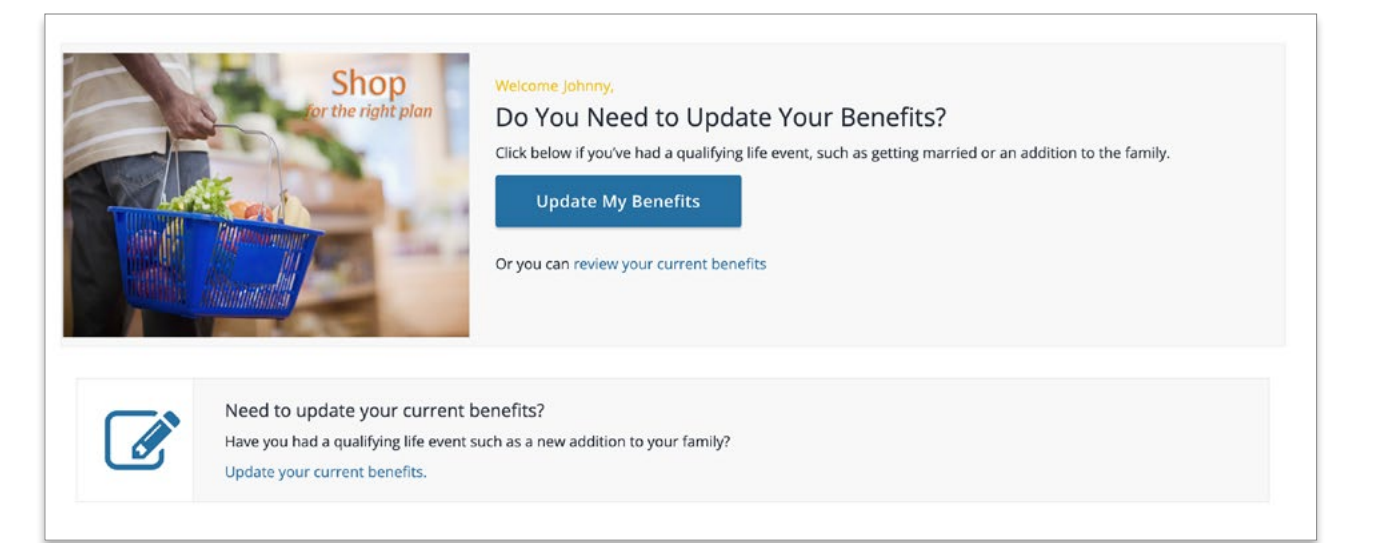

### **KEEP IN MIND:**

- To change your benefits, you must report life events within 30 days of the event.
- If both you and your spouse/domestic partner are in a UC training program, you cannot cover each other as dependents. You must each enroll in your own coverage.
- The premium that UC pays to cover your domestic partner is considered **imputed income**, which is **taxable**.

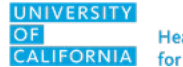

- 3. Select the applicable life event from the list.
- 4. Complete the required information and select Continue.

You'll need to provide your GME office with supporting documentation in order to add or remove a family member from coverage.

| e made outside of standard benefit enrollment ar<br>hen selecting a particular Life Event, you will be | te could be relies. For example, when you have a baby you may want to add minime to your nearth coverage. Changes like these to<br>re called Life Events. First, select the type of Life Event from the drop down list to indicate the reason you are making the change.<br>given additional information on the type of change for the Life Event. |
|----------------------------------------------------------------------------------------------------|----------------------------------------------------------------------------------------------------|
| Select Life Event                                                                                      | Birth                                                                                                    |
| Adoption                                                                                               | Congratulations and best wishes to you and the newest member of your family. Birth is a qualified change in status, so you may make certain changes to your benefits. The coverage changes must be consistent with you change in status. Example: When you have a baby, you may change your medical coverage from single to fam                    |
| Annulment                                                                                              | coverage.                                                                                                    |
| Birth                                                                                                  | PLEASE NOTE: When adding a new dependent, the new dependent won't be added to your benefits<br>automatically. You will need to add the new dependent to any applicable benefits.                                                                                                    |
| Death of Dependent                                                                                     |                                                                                                    |
| Dependent Student Status Change                                                                        |                                                                                                    |
| Divorce                                                                                                | Event Date *                                                                                                    |
| Domestic partnership creation                                                                          | Notes                                                                                                    |
| Gain Custody of Dependent                                                                              |                                                                                                    |
| Legal Separation                                                                                       |                                                                                                    |

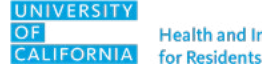

## Verify Your Personal Information

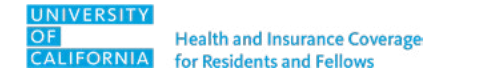

## Verify Your Personal Information

- 1. Edit as needed.
- 2. Once you verify the information is accurate, navigate to the bottom of the page and select Next: Review My Family.

| <ul> <li>reporting to the benefit</li> <li>to issue your ID cards a</li> <li>to process your payroll,</li> <li>If any of the information is in number submitted is true and</li> </ul> | carriers<br>and process your claims<br>, taxes, etc.<br>incorrect and you are unable to change it on this<br>correct. | s page, please contact your Human Resources rep | resentative. You also certify each Social Security |
|----------------------------------------------------------------------------------------------------|----------------------------------------------------------------------------------------------------|-------------------------------------------------|----------------------------------------------------|
|                                                                                                    |                                                                                                    |                                                 | 🖋 EDIT INF                                         |
| Basic Informatic                                                                                                    | on                                                                                                    | Contact Informatio                              | on                                                 |
| First Name *<br>Johnny                                                                                                    | Middle Name                                                                                                    | Address 1 *<br>123 Main Street                  | Address 2                                          |
| Last Name *<br>Appleseed                                                                                                    | SSN *<br>XXX-XX-9678                                                                                                  | City *<br>Anytown                               | State *<br>California                              |
|                                                                                                    |                                                                                                    | Zip *<br>12345                                  | Country<br>United States                           |
| Personal Inform                                                                                                    | ation                                                                                                    | Home Phone * 123-456-7890                       | Cell                                               |
| Birthdate *<br>01/02/1996                                                                                                    | Gender *<br>Male                                                                                                    | Office Phone                                    | E-mail *<br>email@email.com                        |
| Marital Status *<br>Unreported                                                                                                    |                                                                                                    | Alternate E-mail<br>email1@email.com            | Preferred Mode Of Communication<br>Email           |
|                                                                                                    |                                                                                                    | I Consent To Receiving Text Messages<br>No      | :                                                  |
|                                                                                                    |                                                                                                    | Other                                           |                                                    |
|                                                                                                    |                                                                                                    | Hire Date<br>08/19/2021                         |                                                    |

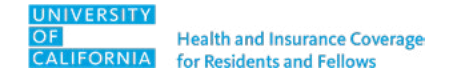

**1.** Review your current dependents' information.

Update any current dependent's information, if necessary.

To remove a current dependent, create another life event.

2. Add a new dependent.

To add a dependent, select + Add Family Member.

| ou may:                                                      |                                                   |                                                              |                                      |
|--------------------------------------------------------------|---------------------------------------------------|--------------------------------------------------------------|--------------------------------------|
| <ul> <li>Add New Dependents</li> </ul>                       |                                                   |                                                              |                                      |
| Edit Existing Dependent Inform     Bomovo Existing Dependent | ation                                             |                                                              |                                      |
| <ul> <li>Remove existing Dependent</li> </ul>                |                                                   |                                                              |                                      |
| adding a dependent, you are confi                            | ming that this a legal dependent, eligible for be | enefits under one or more of your available plans. You       | also certify each Social Security    |
| mber submitted is true and correc                            | . When adding a new baby and the Social Secur     | rity number field is left blank you will need to add it to t | he system as soon as it is available |
| EASE NOTE: When adding a deper                               | dent and/or spouse, the dependent and/or spo      | ouse won't be added to your benefits automatically. You      | will need to add the dependent       |
| d/or to any applicable benefits.                             |                                                   |                                                              |                                      |
|                                                              |                                                   |                                                              |                                      |
| urrent Family Members                                        |                                                   |                                                              |                                      |
|                                                              |                                                   |                                                              |                                      |
|                                                              |                                                   |                                                              |                                      |
| & Roncal Test                                                | 🛊 Elena Test                                      |                                                              |                                      |
| Spouse                                                       | Child                                             |                                                              |                                      |
| Born 03/30/1987                                              | Born 08/31/2022                                   | Add Family Member                                            |                                      |
|                                                              |                                                   |                                                              |                                      |
| View Details                                                 | View Details                                      |                                                              |                                      |
| Cannot Remove Ed                                             | t Cannot Remove Edit                              |                                                              |                                      |
|                                                              |                                                   |                                                              |                                      |

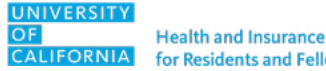

# 3. Enter your new dependent's information.

Enter all requested information. When you're done, select **Save**.

### **KEEP IN MIND**

Adding a dependent's information registers them in the system but **does not enroll them in coverage.** 

Select **Save**, then continue to the next page to choose the plans you want to cover your dependent under.

| case enter your i                                   | Dependent                         | inioimation                                           |                                                |                                                                                                    |                      |
|-----------------------------------------------------|-----------------------------------|-------------------------------------------------------|------------------------------------------------|----------------------------------------------------------------------------------------------------|----------------------|
| adding a dependent, you<br>nber submitted is true a | are confirming<br>nd correct. Whe | that this a legal dependen<br>n adding a new baby and | ent, eligible for ben<br>d the Social Security | fits under one or more of your available plans. You also certify each Social !<br>number is left blank you will need to add it to the system as soon as it is av | security<br>ailable. |
| ASE NOTE: When addir<br>befits.                     | ng a new depend                   | ent, the new dependent                                | t won't be added to                            | your benefits automatically. You will need to add the new dependent to any                                                                                       | applicable           |
| Basic Info                                          |                                   |                                                       |                                                | Additional Info                                                                                                    |                      |
| First Name *<br>Roncal                              | 8                                 | Middle Name                                           |                                                | Cives At Home                                                                                                    |                      |
| Last Name *<br>Appleseed                            |                                   | SSN<br>XXX-XX-6798                                    |                                                |                                                                                                    |                      |
| Gender *<br>Male                                    | *                                 | Birthdate *<br>03/30/1987                             |                                                |                                                                                                    |                      |
| Relationship *<br>Spouse                            | •                                 |                                                       |                                                |                                                                                                    |                      |
|                                                     |                                   |                                                       |                                                |                                                                                                    |                      |
|                                                     |                                   |                                                       |                                                |                                                                                                    |                      |

4. You should see all dependents listed — any existing dependents plus those you just added. Confirm the information shown and then select Next: Shop for Benefits.

#### Review the Dependent Information on file below

Dependents must be listed on this page to be enrolled in coverage.

You may:

- Add New Dependents
- Edit Existing Dependent Information
- Remove Existing Dependent

By adding a dependent, you are confirming that this a legal dependent, eligible for benefits under one or more of your available plans. You also certify each Social Security number submitted is true and correct. When adding a new baby and the Social Security number field is left blank you will need to add it to the system as soon as it is available. **PLEASE NOTE**: When adding a dependent and/or spouse, the dependent and/or spouse won't be added to your benefits *automatically*. You will need to add the dependent and/or to any applicable benefits.

| & Roncal Apples | seed | * Julia Appl | leseed | * Elena Apples | eed  |                     |
|-----------------|------|--------------|--------|----------------|------|---------------------|
| Spouse          |      | Child        |        | Child          |      |                     |
| Born 03/30/19   | 87   | Born 01/07   | //2020 | Born 08/31/20  | 22   | 📥 Add Family Member |
| View Details    |      | View Det     | tails  | View Details   |      |                     |
| annot Remove    | Edit | Remove       | Edit   | Cannot Remove  | Edit |                     |

## **Choose Benefits**

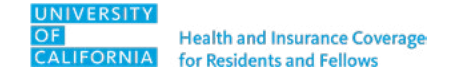

## **Choose Benefits**

 Choose View or Change to make your selections.
 You must select each family member you wish to be covered under the plan, including yourself.

Once you have selected the dependents you would like to cover for that benefit, select **Update Cart**.

Repeat this for all coverage you want to enroll this dependent in.

| Review Profile                                               | Q<br>Review Benefits                   |                                                                                                    | Confirm Elections                                                                    |
|--------------------------------------------------------------|----------------------------------------|----------------------------------------------------------------------------------------------------|--------------------------------------------------------------------------------------|
| Current Benefit                                              | IS Plan Year Effective from 07/01/2022 | 2 to 06/30/2023                                                                                                    |                                                                                      |
| Nedical                                                      |                                        |                                                                                                    |                                                                                      |
| • Anthe<br>Health. Jo                                        | m. 🥺 Anthem Blue Cross PP              | O 281636                                                                                                    | View or Change                                                                       |
| ental                                                        |                                        |                                                                                                    |                                                                                      |
|                                                              |                                        |                                                                                                    |                                                                                      |
|                                                              |                                        |                                                                                                    | ♥                                                                                    |
| Medical: Anthe                                               | m Blue Cross PPO 281636                |                                                                                                    |                                                                                      |
| Medical: Anther                                              | m Blue Cross PPO 281636                |                                                                                                    | •                                                                                    |
| Medical: Anther<br><b>&lt;</b> TO BENEFITS<br>Family Covered | m Blue Cross PPO 281636                | + ADD FAMILY MEMBE                                                                                                    | ER                                                                                   |
| Medical: Anther<br>TO BENEFITS<br>Family Covered<br>Yourself | m Blue Cross PPO 281636                | + ADD FAMILY MEMBE                                                                                                    | ER<br>Health: Join In                                                                |
| Medical: Anther<br>COBENEFITS<br>Family Covered<br>Yourself  | m Blue Cross PPO 281636                | + ADD FAMILY MEMBE<br>Julia<br>Appleseed<br>\$0.00 Per Pay Period                                                                                                    | ER<br>Health.Join In<br>Anthem Blue Cross PPO<br>281636                              |
| Medical: Anther                                              | m Blue Cross PPO 281636                | + ADD FAMILY MEMBE<br>Appleseed  S0.00 Per Pay Period S0.00 Per Pay Period                                                                                                    | ER<br>Health. Join In<br>Anthem Blue Cross PPO<br>281636                             |
| Medical: Anther                                              | m Blue Cross PPO 281636                | + ADD FAMILY MEMBE<br>Julia<br>Appleseed<br>\$0.00 Per Pay Period<br>\$0.00 Per Pay Period<br>\$0.00 Per Pay Period                                                                    | ER<br>Health.Join In.<br>Anthem Blue Cross PPO<br>281636<br>\$0.00<br>Per Pay Period |
| Medical: Anther                                              | m Blue Cross PPO 281636                | + ADD FAMILY MEMBE<br>Julia<br>Appleseed  So.00 Per Pay Period<br>So.00 Per Pay Period<br>So.00 Per Pay Period<br>So.00 Per Pay Period<br>So.00 Per Pay Period<br>So.00 Per Pay Period | ER<br>Anthem Silve Cross PPO<br>281636<br>\$0.00<br>Per Pay Period<br>Update Cart    |

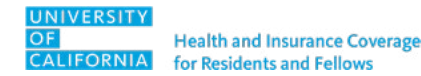

## **Choose Benefits**

2. You'll receive an alert message indicating you have made a change. If the change is incorrect, select CANCEL CHANGE.

When you're done selecting coverage, select **Review and Checkout**.

| Current Benefit Elections                                          |                                                           |                     |
|--------------------------------------------------------------------|-----------------------------------------------------------|---------------------|
| <b>0</b>                                                           | O                                                         |                     |
| Review Profile Shop Benefits                                       | Checkout                                                  |                     |
| Current Benefits Plan Year Effective from 07/01/2022 to 06/30/2023 |                                                           |                     |
| Aedical                                                            |                                                           |                     |
| Anthem Blue Cross PPO 281636     Health. Join In.                  |                                                           | View or Change      |
| • You are changing from: Anthem Blue Cross PPO 281636              |                                                           | × CANCEL CHANGE     |
| Dental                                                             |                                                           |                     |
| Delta Dental PPO 19301                                             |                                                           | View or Change      |
| Vou are changing from: Delta Dental PPO 19301                      |                                                           | × CANCEL CHANGE     |
| rision                                                             |                                                           |                     |
| • VSP VISION. VSP Vision Plan<br>30081855                          |                                                           | View or Change      |
|                                                                    | You must select or decline all coverages before moving on | Review and Checkout |

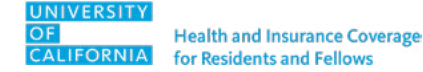

## **Review and Check Out**

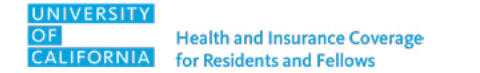

## **Review and Check Out**

This section will show who is enrolled in which benefits.

1. Review the information to ensure your dependents have the coverages you intended.

If the information is correct, select **Checkout**.

This is your last opportunity to review your changes.

| ۵                          | (                                                                 | <u>)</u>                                                                                        | O                                         |                                                                                   |
|----------------------------|-------------------------------------------------------------------|-------------------------------------------------------------------------------------------------|-------------------------------------------|-----------------------------------------------------------------------------------|
| Review Profile             | Shop B                                                            | enefits                                                                                         | Checkout                                  | E.                                                                                |
| ach benefit election you h | have made is listed bel                                           | low.                                                                                            |                                           |                                                                                   |
| our enrollment will be cor | mplete when you click                                             | Checkout at the bottom of the page.                                                             |                                           |                                                                                   |
| Current Benefits           | Plan Year Effective fr                                            | om 07/01/2022 to 06/30/2023                                                                     |                                           |                                                                                   |
| teview Changes             |                                                                   |                                                                                                 |                                           |                                                                                   |
| fedical                    |                                                                   |                                                                                                 |                                           |                                                                                   |
| Anthem.                    | Anthem Blue Cro                                                   | iss PPO 281636                                                                                  |                                           | View or Change                                                                    |
| Anthem.                    | Anthem Blue Cro<br>Start Date:                                    | 08/19/2021                                                                                      | Coverage Level:                           | View or Change<br>Employee + 2 or more Dependents                                 |
| Anthem.                    | Anthem Blue Cro<br>Start Date:<br>Family Covered:                 | 08/19/2021<br>Roncal Appleseed, Elena Appleseed,<br>Julia Appleseed                             | Coverage Level:<br>Employer Contribution: | View or Change<br>Employee + 2 or more Dependents<br>\$2,681.38                   |
| Medical                    | Anthem Blue Cro<br>Start Date:<br>Family Covered:                 | 08/19/2021<br>Roncal Appleseed, Elena Appleseed,<br>Julia Appleseed                             | Coverage Level:<br>Employer Contribution: | View or Change<br>Employee + 2 or more Dependents<br>\$2,681.38                   |
| Health. Join In            | Anthem Blue Cro<br>Start Date:<br>Family Covered:<br>Delta Dental | oss PPO 281636<br>08/19/2021<br>Roncal Appleseed, Elena Appleseed, Julia Appleseed<br>PPO 19301 | Coverage Level:<br>Employer Contribution: | View or Change<br>Employee + 2 or more Dependents<br>\$2,681.38<br>View or Change |

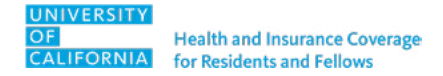

## **Review and Check Out**

2. Email the required documentation necessary to process the qualifying life event to your GME office or HR at UCSF.

A final review of your request will be made before approving the pending changes.

You can email, print or download a copy of the benefits confirmation statement.

If you need to make corrections, select **View or Change**.

| Curre                                                                                                    | ent Benefit Elections                                                                                                    |                                                                                    |
|----------------------------------------------------------------------------------------------------|----------------------------------------------------------------------------------------------------|------------------------------------------------------------------------------------|
| _ife<br>′ou hav                                                                                                    | Event Changes Complete!<br>ave completed the life event changes to your benefits.                                                                                                    |                                                                                    |
| leed a                                                                                                    | a copy of your benefits confirmation statement? 🔤 Send by Email                                                                                                    |                                                                                    |
| 0                                                                                                    | ðO                                                                                                    | O                                                                                  |
| Review                                                                                                    | w Profile Shop Benefits                                                                                                    | Checkout                                                                           |
| elow a                                                                                                    | are your new elections. Benefit elections may be changed during your company's Open Enrolle                                                                                                    | ment or if you've had a Qualifying Life Event                                      |
| elow a                                                                                                    | are your new elections. Benefit elections may be changed during your company's Open Enrollr                                                                                                    | nent or if you've had a Qualifying Life Event.                                     |
| elow a<br>ledica                                                                                                    | are your new elections. Benefit elections may be changed during your company's Open Enrollr<br>al<br>Anthem Blue Cross PPO 281636                                                                                                    | nent or if you've had a Qualifying Life Event.<br>View or Change                   |
| Aedica                                                                                                    | are your new elections. Benefit elections may be changed during your company's Open Enrollr al Anthem Blue Cross PPO 281636 Pending Life Event Approval                                                                                      | nent or if you've had a Qualifying Life Event.<br>View or Change                   |
| elow a<br>ledica                                                                                                    | are your new elections. Benefit elections may be changed during your company's Open Enrollr<br>al           Anthem Blue Cross PPO 281636           Pending Life Event Approval           You are changing from: Anthem Blue Cross PPO 281636 | ment or if you've had a Qualifying Life Event.<br>View or Change                   |
| elow a<br>dedica<br>0<br>0                                                                                                    | are your new elections. Benefit elections may be changed during your company's Open Enrolls al Anthem Blue Cross PPO 281636 Pending Life Event Approval You are changing from: Anthem Blue Cross PPO 281636                                  | ment or if you've had a Qualifying Life Event.<br>View or Change                   |
| Aledica<br>Aledica<br>Ale | are your new elections. Benefit elections may be changed during your company's Open Enrolling<br>al  Anthem Blue Cross PPO 281636  Pending Life Event Approval  You are changing from: Anthem Blue Cross PPO 281636  Delta Dental PPO 19301  | ment or if you've had a Qualifying Life Event.<br>View or Change<br>View or Change |

## **Questions?**

Visit <u>PlanSource</u> or contact your GME office or <u>HR at UCSF</u>.

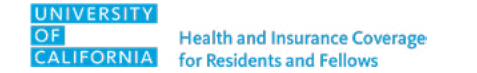